# How to Submit an Authorization

Last updated May 2024

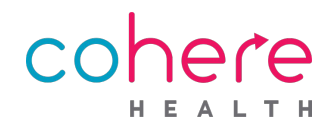

#### **Table of Contents**

#### What is Cohere Health?

- Improving the authorization experience
- Built around how physicians practice

#### How does Cohere work?

- <u>How it works</u>
- <u>Clinical review process</u>
- <u>Peer-to-peer consultations</u>
- <u>Resources developed to provide clarity</u>
- <u>Denials & appeals</u>

#### How to submit an authorization

- <u>Register for an account</u>
- <u>Admins: How to add users</u>
- Logging in & resetting your password
- Dashboard
- Patient summary
- <u>Starting a request</u>

#### How to submit an authorization (cont.)

- <u>Enter primary details</u>
- <u>Select services</u>
- <u>Provider and facility details</u>
- <u>The remaining details</u>
- Upload attachments & answer CAQs
- <u>Evidence-based suggestions</u>
- <u>Review & submit</u>
- Indicating an inpatient request
- Patient stay details
- Editing an authorization for review

#### Wrapping up

- <u>Use the Learning Center</u>
- <u>Contact us</u>

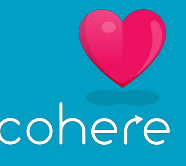

# What is Cohere Health?

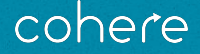

3 Confidential & proprietary

## Improving the authorization experience

Clinical care journeys have become increasingly complex

There is great opportunity to improve patient health and experience by **streamlining** and **simplifying** the care journey.

Our innovative collaboration portal does just that by combining **cutting-edge clinical science**, **technology**, and **analytics** with **common sense**.

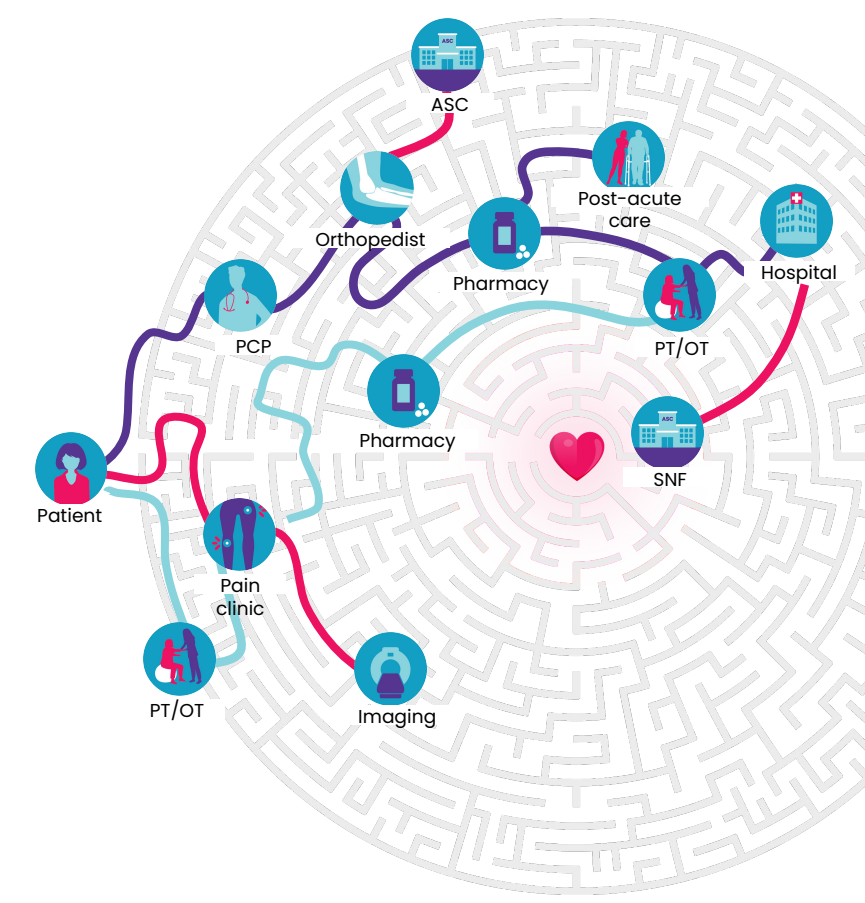

# Built around how physicians practice

Organized around care *journeys*, not transactions

Developed with a physician-centric mindset while acknowledging the realities of practice process variation.

- Encompasses the entire patient journey
- Considers how providers *actually* deliver patient care
- Support patient care decision-making

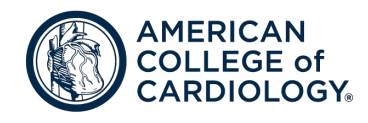

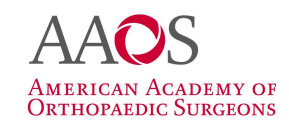

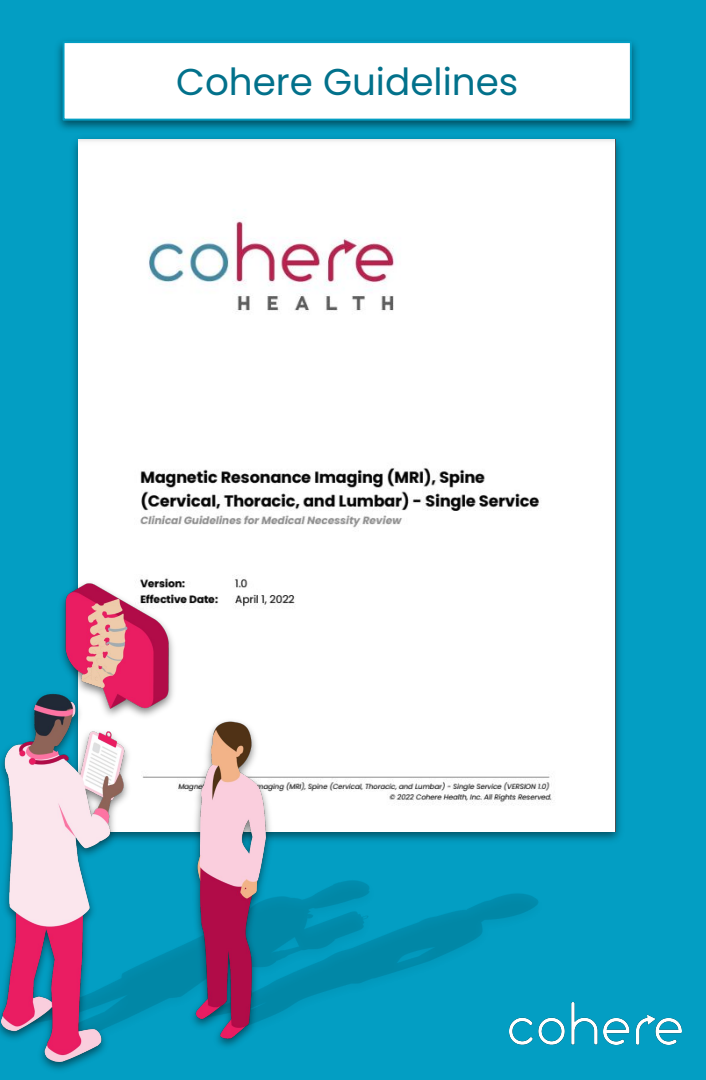

# **How does Cohere work?**

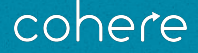

6 Confidential & proprietary

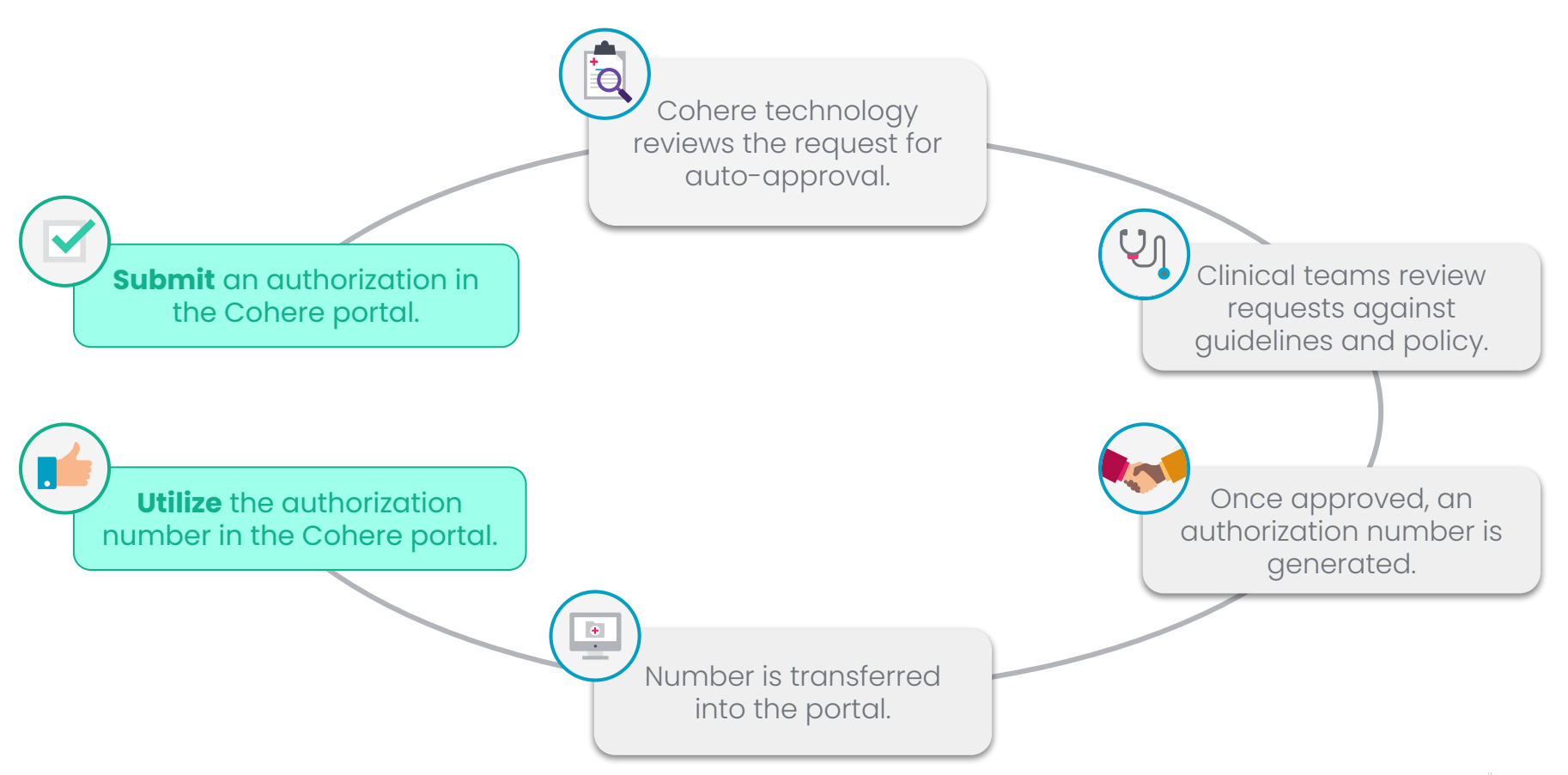

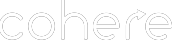

# **Clinical review process**

At Cohere we strive to **automatically approve** as many cases as possible with our technology.

If a request pends, the correct clinical team will be engaged as needed, depending on the member's insurance information.

Finally, the submitter will receive outreach if more information is needed to make a determination on the request.

Missing Information Outreach

- → Number of outreaches: typically a total of 3 outreaches will occur
- → How: Either automated or manual outreach via phone, fax, and/or email

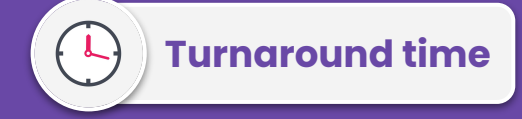

- If the service date passes before receiving a decision, you **do not** need to take any action, we will process the request as a retro authorization.
- Specific turnaround time requirements can be found in the Learning Center.

Average time to decision: 20 hours

cohere

#### **Peer-to-Peer Consultations**

What is a peer-to-peer?

 A call with a Cohere clinician to discuss a case and reach an appropriate outcome, requested for either medical necessity or missing documentation.

How and when should I schedule this call?

- Cohere will contact you or you can request one proactively if you know the request will require one.
- You can fill out a request form at <u>coherehealth.com/p2p</u>

Who should participate in the peer-to-peer?

 The requesting provider or another clinical staff member can attend. See the Learning Center for more details.

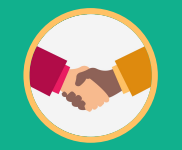

#### Methods of Outreach from Cohere

Manual outreach by fax (or email if fax not available)

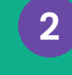

3

1

Manual outreach by *email* (fax if no email available)

Phone call from our team\*

Peer-to-Peer Request Form

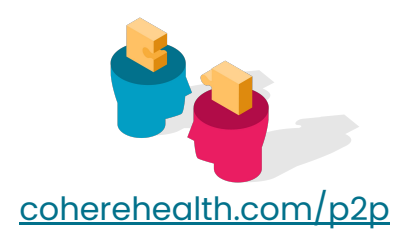

\*we will offer to withdraw case during this call.

#### **Resources developed to provide clarity**

We realize there can be confusion around what is needed within each authorization request, so we build materials with transparency in mind.

In order to support your submissions with Cohere we have developed a few helpful resources:

- Documentation and clinical assessment question best practices
- Specific speciality checklists

| Best Practice                                                                                                    | Example of correct documentation                                                                                      |
|----------------------------------------------------------------------------------------------------|----------------------------------------------------------------------------------------------------|
| Include two patient<br>identifiers                                                                                                    | Name & date of birth (DOB) are preferred. Please also<br>include the member's legal name if they go by a<br>nickname. |
| Document <b>pertinent</b><br>test/imaging findings                                                                                           | The patient has an ejection fraction of 55%                                                                           |
| <b>Demonstrate a</b><br><b>consecutive timeline</b><br>The specific date range that the<br>treatment(s) was completed<br>should be included. | The patient attempted Nitroglycerin therapy from 03/07/22-06/05/2022.                                                 |
| Medications<br>The medication name, dosage and<br>duration must be documented.                                                               | The patient took Lisinopril 5mg QD 01/03/22-02/26/22.                                                                 |
| Attempts &<br>Contraindications                                                                                                    | The patient completed 8 weeks of Nitrate therapy from 01/03/22-02/21/22 and did not see improvement in symptoms.      |
| unsuccessful it must still be<br>documented.                                                                                                 | The patient is unable to undergo select imaging due to contrast medium allergy.                                       |

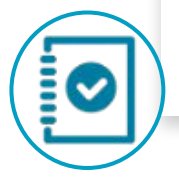

### cohere

#### **Denials & Appeals**

If your request is denied, you have the right to appeal any decision not to provide you with or pay for an item or service (in whole or in part).

The appeal process will vary by payer and line of business.

Visit the Learning Center to view the specifics for each payer's appeal process.

- Denials & appeals
- Lifecycle of an authorization

#### **Appeal Considerations**

- The way to submit the appeal (fax, mail, phone)
- Where to send the appeal

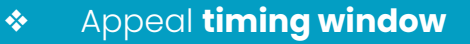

cohere

If you are outside the appeal window you must submit a new request to Cohere.

# How to submit an authorization

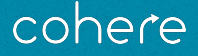

## **Register for an account**

**Step 1:** Complete registration **Step 2:** Activate account **Step 3:** Login

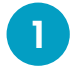

2

3

Visit **<u>coherehealth.com/provider/register/</u>**, and click the pink **"Start my registration"** button.

To start registration, enter the main practice/organization's tax ID number (TIN) and your email address.

→ Click "Create an account"

Share more about yourself by answering a few basic questions, including:

- Name & Title
- Contact information
- Specialties you submit

Have these 5 things ready when starting registration...

5 member IDs and DOBs

Your organization's name, NPI and TIN

Phone Number

Fax Number

Primary Address

cohere

13 Confidential & proprietary This session is being recorded

#### Admins: How to add users

There are **2 situations** in which you may need to manually add a user. This can be done within the management page of the Cohere portal.

- **1. Proactive:** You want to add all users to your organization (does not require those users to register)
- 2. **Reactive:** A user has requested to join your organization manually (no member ID information and email domain off). You will receive an email from Cohere asking you to manually add this user.

| Users & Permi       | issions                                |              |         |          | + Add member   | Add Mem<br>Fill in the new member        | nber<br>r information |
|---------------------|----------------------------------------|--------------|---------|----------|----------------|------------------------------------------|-----------------------|
| General members (i) |                                        |              |         |          |                | First Name                               |                       |
| Name                | Email                                  | Phone Number | Admin   | Status   |                | Last Name                                |                       |
| Brandon Miller      | Brandon.Walter.Miller@coherehealth.com | 555555555    | Yes 🛑   | Pending  |                | Phone Number                             | Ext.                  |
| Walter Miller       | Walter Miller@coherehealth.com         | 5555555555   | No      | Pendinc  | Edit User      | Email Address                            |                       |
|                     |                                        |              |         |          | Delete Account | Title (e.g. Pre-cert manager)            |                       |
|                     |                                        |              |         |          |                | User specialties (for any vendor, not ju | ist Cohere) 🗸 🗸       |
|                     |                                        |              |         |          |                | Organization admin                       | No 🧊                  |
| <u>Click h</u>      | <u>nere</u> to learn more abo          | out other    | mportan | it admin | tasks.         | Create                                   |                       |
| 14 Confidential &   | proprietary                            |              |         |          |                |                                          |                       |

#### Click on Add Member.

2

3

- Enter the new user's information in the pop-up window.
- Click **Create** to complete the process of adding the user.
  - Once completed, the user will receive an email with instructions to complete activating their account

Admins have the ability to add and remove other users at the organization.

#### cohere

# Logging in & resetting your password

Both of these actions can be completed right on the sign in page Cohere portal.

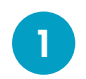

#### Go to next.coherehealth.com

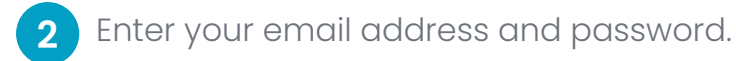

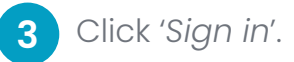

If you need to reset your password, select "Need Help Signing In?" and then when the other menu options appear, press "Forgot Password".

|                                 | Cohere                |
|---------------------------------|-----------------------|
| in page of the                  |                       |
|                                 |                       |
|                                 | Sign In               |
|                                 | Email Address         |
|                                 |                       |
|                                 | Password              |
|                                 |                       |
|                                 | Remember me           |
|                                 | Sign In               |
| Need help signing in?           | Need help signing in? |
| Reset Password                  |                       |
| Unlock account?                 |                       |
| Need an account? Register here! |                       |
| View User Guide                 |                       |

cohere

#### Dashboard

Click the Cohere Health icon at the top of any screen within the portal to return to the dashboard.

The dashboard is a useful resource to view all of your practice's authorizations in one location.

- Filter requests by different criteria:
  - Authorization status
  - o Submitter
  - Patient name, member ID, tracking ID, authorization ID
- Sort by different criteria
  - Most recently submitted or edited authorization
  - Date of service

|                                                          | С                                                                                                    | ohere                                                                                                    |                                                                                                    | My Account                                                                               |
|----------------------------------------------------------|----------------------------------------------------------------------------------------------------|----------------------------------------------------------------------------------------------------|----------------------------------------------------------------------------------------------------|------------------------------------------------------------------------------------------|
| Dashboard                                                |                                                                                                    |                                                                                                    |                                                                                                    | Start auth request                                                                       |
| Filters                                                  |                                                                                                    |                                                                                                    |                                                                                                    |                                                                                          |
| Filter by user 🗸                                         | Q Search existing services (Patient n                                                                                                    | name, Member ID, Tracking ID,                                                                                                    | Auth ID)                                                                                                    |                                                                                          |
| All Upcoming (2)                                         | Sort By: Most Recent 🗸                                                                                                    |                                                                                                    |                                                                                                    |                                                                                          |
| Pending Review (1)                                       | Shangraw, Rumur                                                                                                    | DC                                                                                                    | DB 07/11/1982 Member ID H                                                                                                    | 191001351 Health plan Humana                                                             |
| Approved (1)                                             | Procedure<br>Physical Therapy - Initial Reque                                                                                                    | Procedure codes                                                                                                    | Submission date<br>8/23/2022 2:45 PM                                                                                             | Dates of service                                                                         |
| Draft (0)                                                | Approved<br>Tracking #KWQE4541 • Please of                                                                                                    | check back later for the auth i                                                                                                   | number or <b>refresh</b> the page r                                                                                              | 10W.                                                                                     |
| <ul> <li>Withdrawn (0)</li> <li>Completed (0)</li> </ul> |                                                                                                    |                                                                                                    |                                                                                                    |                                                                                          |
|                                                          | Shangraw, Rumur                                                                                                    | DC                                                                                                    | 08 07/11/1982 Member ID H                                                                                                    | 191001351 Health plan Humand                                                             |
|                                                          | Procedure Total Knee Arthroplasty (TKA)                                                                                                    | Procedure code<br>27447                                                                                                    | Submission date 8/23/2022 2:44 PM                                                                                                | Date of service<br>09/19/2022                                                            |
|                                                          | Pending: In RN review<br>Tracking #TZEM9222 · Note: Thi<br>upload clinical documentation<br>directed home exercise progra<br>must complete all types of con | is request is in the queue to be<br>which demonstrates complet<br>m, Medications, Injections, an<br>servative therapy before knee | e evaluated by an RN reviewer<br>tion or contraindication of Phy:<br>nd Bracing or assistive devices.<br>e arthroplasty surgery. | : If not done already, please<br>sical Therapy, Physician-<br>Humana Commercial patients |

#### **Patient Summary**

There are two ways to get to the Patient Summary:

| Find and click an authorization from the |
|------------------------------------------|
| dashboard                                |

Search for a member by pressing "Start 2 auth request". Once the member is returned press the "Patient summary" link below the member's name

Once on the Patient summary, you can...

- View details about a specific patient.
- Edit, print or view **all services** requested for the patient.

Sex

Start a new authorization for this patient from this page • by pressing "Start auth Request".

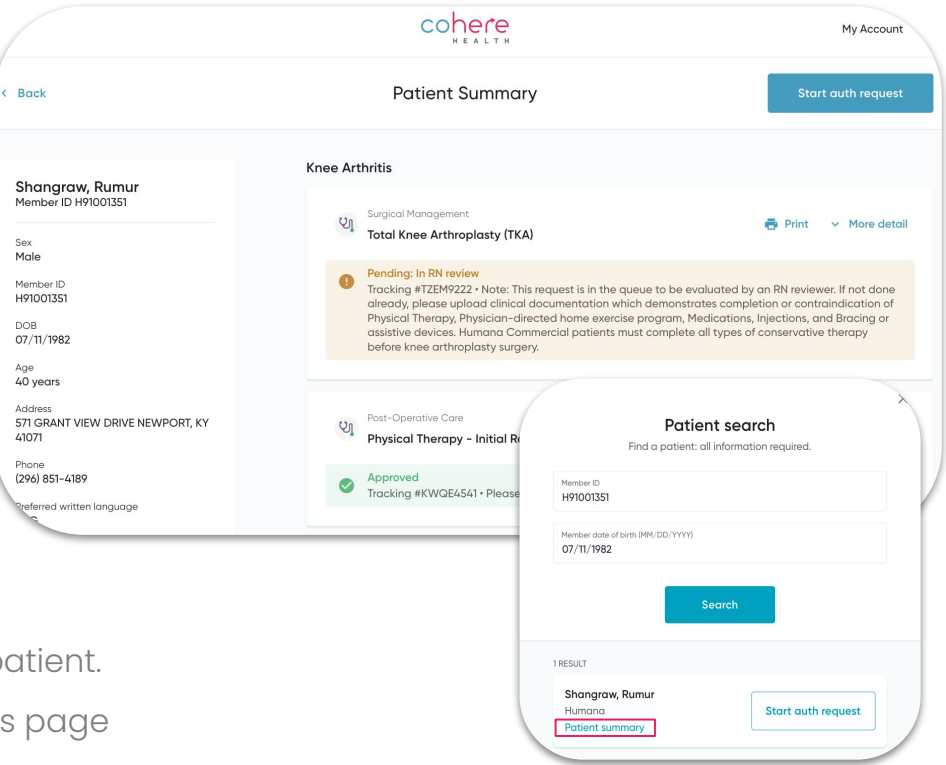

#### Starting a request

- From the dashboard, press the blue **"Start Auth request"** button at the top right of the screen.
- Search for a patient by entering:
  - Insurance Member ID
  - Date of birth

Press "Start auth request".

|                      | CONE                                                                                                    | Ге                                                      |                                                                                                    | My Account                                                       |
|----------------------|----------------------------------------------------------------------------------------------------|---------------------------------------------------------|----------------------------------------------------------------------------------------------------|------------------------------------------------------------------|
| ashboard             |                                                                                                    |                                                         |                                                                                                    | Start auth request                                               |
| ters                 |                                                                                                    |                                                         |                                                                                                    |                                                                  |
| ilter by user 🗸 🗸    | Q Search existing services (Patient name, Mer                                                                                                    | nber ID, Tracking ID, Au                                | uth ID)                                                                                                    |                                                                  |
|                      | Sort By: Most Recent 🗸 🗸                                                                                                    |                                                         |                                                                                                    |                                                                  |
| ) All Upcoming (2)   | Shara ananyi Dumun                                                                                                    | 0.00                                                    | 07/11/1002 Marshard D                                                                                         | 101001751 Uselate also Userson a                                 |
| ) Pending Review (1) | shangraw, Rumur                                                                                                    | DOB                                                     | 07/11/1982 Member ID 1                                                                                        | Health plan Humana                                               |
| ) Approved (1)       | Con Procedure Pro                                                                                                    | ocedure codes                                           | Submission date                                                                                               | Dates of service                                                 |
| ) Denied (0)         | Physical Therapy - Initial Request 97                                                                                                    | 110, 97112, 97535                                       | 8/23/2022 2:45 PM                                                                                             | 09/19/2022 - 10/28/2022                                          |
| ) Draft (0)          | Approved                                                                                                    |                                                         |                                                                                                    |                                                                  |
| ) Withdrawn (0)      | <ul> <li>Tracking #KWQE4541 • Please check bac</li> </ul>                                                                                                    | ik later for the auth hu                                | mber or <b>refresh</b> the page                                                                               | now.                                                             |
|                      |                                                                                                    |                                                         |                                                                                                    |                                                                  |
|                      | Shangraw, Rumur                                                                                                    | DOB                                                     | 07/11/1982 Member ID I<br>Patient                                                                             | 191001351 Health plan Humana                                     |
|                      | Shangraw, Rumur Procedure Pro Total Knee Arthroplasty (TKA) 27  Pending: In RN review Tracking #TZEM9222 • Note: This request upload clinical documentation which de inceted home services program, Medica                                                                                                    | DOB<br>becadure<br>447<br>is in th<br>monst<br>H91001   | 07/11/1982 Member ID 1<br>Patient<br>Find a patient: all ir<br>D<br>351                                       | 491001351 Health plan Humana                                     |
|                      | Shangraw, Rumur       Image: Constraint of the second second | bocecture<br>447<br>is in thereon<br>thereon<br>07/11/1 | 07/11/1982 Member ID I<br>Patient<br>Find a patient: all ir<br>D<br>351<br>Stote of birth (MM/DD/YYYY)<br>982 | 491001351 Health plan Humana<br>: search<br>Iformation required. |

cohere

2

3

### **Enter primary details**

Enter the following information on the next screen to initiate your request:

- Care type (outpatient or inpatient)
- Start date (date of service)
- Date of admission (inpatient)
- Primary diagnosis code
- Secondary diagnosis codes (optional)
- Procedure codes (optional for inpatient requests)

You are able to save the authorization and return at anytime. Click **'Save and exit'** at the bottom left of your screen.

After entering all of the information, select 'Continue'.

|                                | Tell us about your request                                                                        |                 |
|--------------------------------|---------------------------------------------------------------------------------------------------|-----------------|
| Request detail<br>Outpatient ( | s                                                                                                 |                 |
| Start date<br>05/01/2024       | 4                                                                                                 |                 |
| Primary diagnosis code         | 35                                                                                                | ٩               |
| Search for second              | ary diagnosis codes (optional)                                                                    | Q               |
| Procedure cod                  | es                                                                                                |                 |
| 97110 × 97                     | 112 × Enter another procedure code                                                                | ۹               |
| Save and exit                  | You can add up to 10 procedure                                                                    | Cancel Continue |
|                                | codes within each request. If you<br>need to add more than 10, please<br>submit a second reauest. |                 |

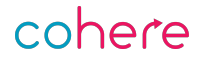

#### **Select services**

Depending on the procedure codes and diagnosis, we may ask for additional information in order to best guide your request, shown as boxes you can select. Select the options that best describes the request.

| < Back                                                               | Select services                                                                                                    |                                                                                         |
|----------------------------------------------------------------------|----------------------------------------------------------------------------------------------------|-----------------------------------------------------------------------------------------|
| For faster app<br>We found a few ma                                  | proval, let us know which services fit best<br>tches for the procedure codes you're requesting                                                           |                                                                                         |
| 92507 Treatment of speech, language, voice, communication, and/or    | Select all that apply Gender Dysphoria and Gender Confirmation Treatment Speech Therapy (Outpatient                                                      | Rehob)                                                                                  |
| 93798 Physician or other qualified health core professional service. | Uncategorized Service                                                                                                    | Select the options that best<br>describes the patient's request. If                     |
| 97110 Therapsuitic procedure. I or more<br>decis, each 15 minutes    | Select of that apply Chiropractic Services Occupational Therapy (Outpatient Rehab) Physical Therapy (Outpatient Rehab)                                   | you feel that none of these align,<br>we recommend contacting the<br>ordering provider. |
| 97112 Theogenuits procedure, 1 or more<br>creat, each 15 minutes;    | Select of that apply Chiropractic Services Occupational Therapy (Outpatient Rehab) Physical Therapy (Outpatient Rehab) Speech Therapy (Outpatient Rehab) |                                                                                         |
|                                                                      |                                                                                                    |                                                                                         |

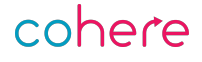

## **Provider and facility details**

First, you will need to indicate the place of service. The options in this drop down will differ depending on whether you select *inpatient* or *outpatient* care.

Next, you need to fill in the provider and facility details. The provider and facility fields are searchable by NPI, tax ID number, or name.

You can also use the **blue boxes** to automatically fill in the details for the most recently used provider and facility.

If the facility or provider you are searching for is missing, you are able to make changes directly within the Cohere portal.

| Q | TIN         | Q                                                             | Address                                                                                     |
|---|-------------|---------------------------------------------------------------|---------------------------------------------------------------------------------------------|
|   |             |                                                               |                                                                                             |
|   |             |                                                               |                                                                                             |
|   |             |                                                               |                                                                                             |
| Q | TIN         | Q                                                             | Address                                                                                     |
|   |             |                                                               |                                                                                             |
|   |             |                                                               |                                                                                             |
| Q | TIN         | Q                                                             | Address                                                                                     |
|   |             |                                                               |                                                                                             |
|   |             |                                                               |                                                                                             |
|   |             |                                                               |                                                                                             |
|   | Q<br>Q<br>Q | Q         ΤΙΝ           Q         ΤΙΝ           Q         ΤΙΝ | Q         TIN         Q           Q         TIN         Q           Q         TIN         Q |

# The remaining details

At the top of this page, you will see a notice that you have entered services that **require authorization by Cohere.** 

At the bottom of the page, you can see any codes that **do not** require authorization. You can download and/or print a confirmation for your records.

You will need to indicate:

- The end date to show the time frame the services will take place
- Total units or visits for each procedure
- Whether your request needs to be expedited

When the details of the request are complete, press **'Continue'** at the bottom right of the page.

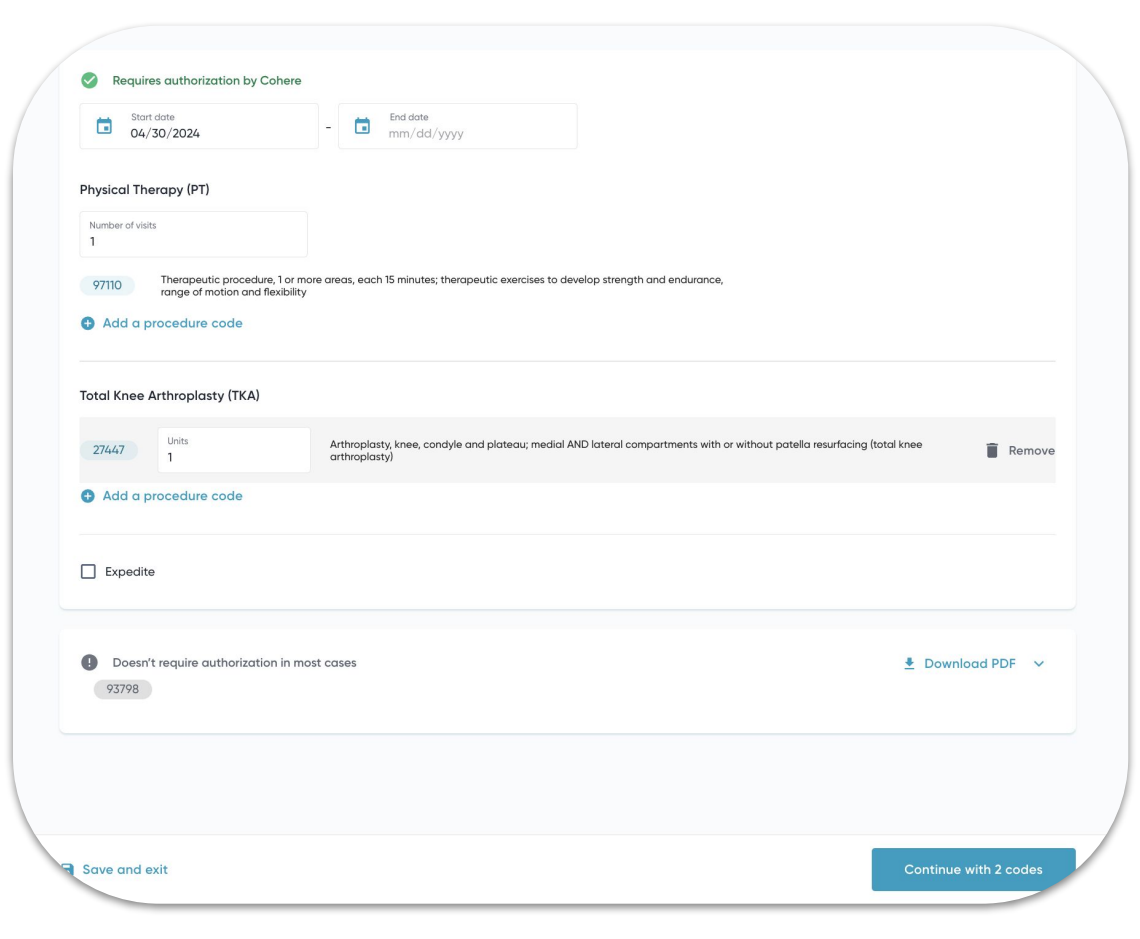

#### cohere

# Upload attachments & answer CAQs

Next, you will need to upload relevant files by clicking **"Add files"**. These attachments should support the details of your request.

See our recommendations for documentation best practices <u>here</u>.

Click **"Continue"** to advance to the clinical assessment questions (CAQs).

Your answers to the CAQs should support the uploaded clinical documents. You can typically find the answers to these questions in the patient's chart.

| < | Back                                                                       | Add attachments                                         |                     |
|---|----------------------------------------------------------------------------|---------------------------------------------------------|---------------------|
|   | Choose files to upload<br>Please add clinical documentation t<br>Add files | o support this authorization and accelerate the review. |                     |
|   | Clinical Note.pdf<br>Uploaded on 05/08/2023 at 12:00:07 PN                 | < Back                                                  | Clinical assessment |
|   |                                                                            | Physical Therapy (PT)                                   |                     |
|   |                                                                            | 1. Which side is symptomatic?                           |                     |
|   |                                                                            | Select all that apply. Left Right                       |                     |
|   |                                                                            | Not applicable, symptoms are not localized              |                     |

<u>Click here</u> to view our suggestions for documentation best practices. We also have specific documentation checklists for **some** procedures.

#### 23 Confidential & proprietary

#### cohere

#### **Evidence-based suggestions**

The portal may prompt you on this page with **evidence-based suggestions**.

In this example, you can see the suggestion on the screen stating that we should decrease our physical therapy visits to that which is deemed more clinically appropriate.

You do not **have** to accept these suggestions, but if you do your request should then be eligible for approval.

| eview number of visits req                                                                                                  | uested                                                           |
|----------------------------------------------------------------------------------------------------|------------------------------------------------------------------|
|                                                                                                    |                                                                  |
| hysical Therapy (PT) $60 \rightarrow 10$ visits                                                                             |                                                                  |
| nysical Therapy (PT) 60 → 10 visits                                                                                         | eads our recommanded thresholds for this service. Plagse consid  |
| nysical Therapy (PT) 60 $ ightarrow$ 10 visits<br>ne number of visits you have requested exc<br>ducing the number of units. | eeds our recommended thresholds for this service. Please conside |
| nysical Therapy (PT) 60 → 10 visits<br>ne number of visits you have requested exc<br>ducing the number of units.            | eeds our recommended thresholds for this service. Please conside |

#### **Review & submit**

- Prior to submitting your service request(s), you have the ability to review and make edits to any details within the authorization.
  - This includes making edits to the clinical assessment questions.
- Upon submission, the portal immediately begins processing your request.
  - When possible, based on the information provided, an auto-approval will be issued.
  - Otherwise, an authorization status will appear indicating the current stage of review.

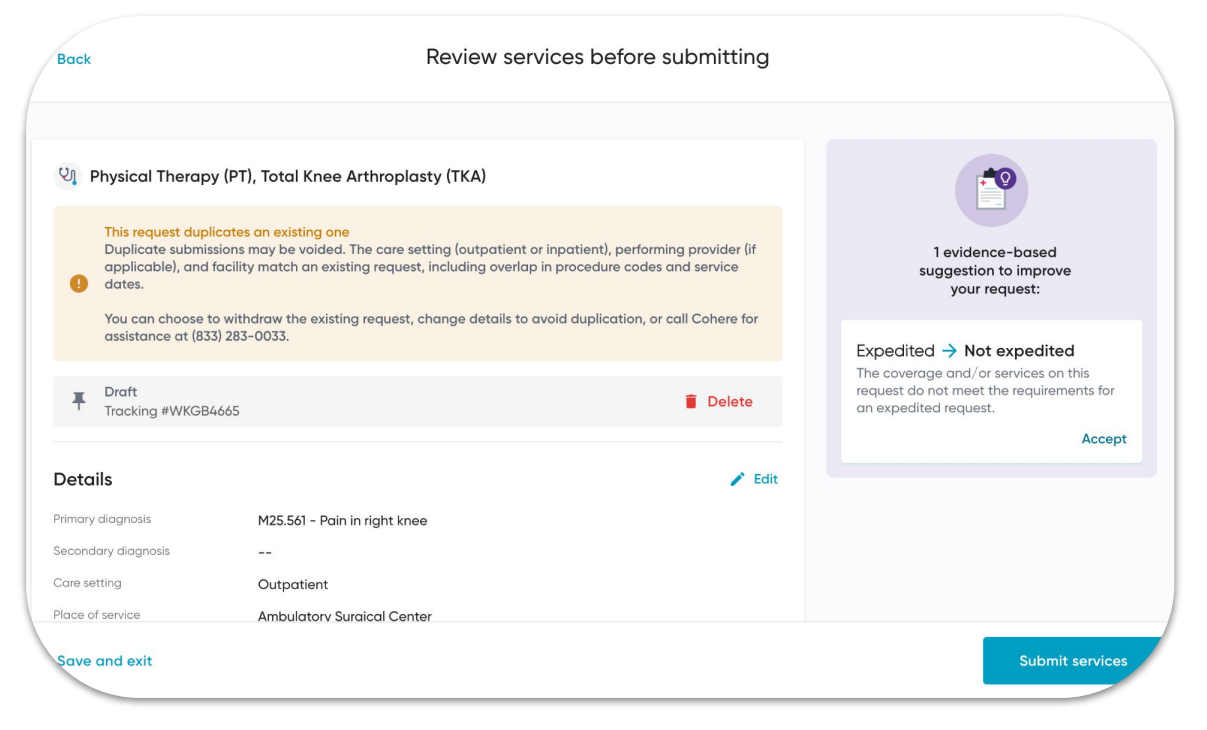

# Indicating an inpatient request

- This is a screenshot of the first step of the submission process for an *inpatient request*.
- For *inpatient requests*, you will be asked to enter a specific admission date. This can be either:
  - The date the patient was admitted **OR**
  - The *future* date of a planned admission
- You'll then be asked to choose an authorization category.
- You will need to enter a diagnosis code, but the procedure codes field is optional.

| Patient, Test<br>DOB: 10/10/2000                                  |                               |
|-------------------------------------------------------------------|-------------------------------|
|                                                                   | Tell us about your request    |
| Request details <ul> <li>Outpatient</li> <li>Inpatient</li> </ul> |                               |
| Admission date<br>02/07/2024                                      | Auth category<br>Medical Care |
| Primary diagnosis code<br>R07.9                                   |                               |
| Search for secondary diagnosis codes (optional)                   |                               |
| Procedure codes (optional)                                        |                               |
| Search for CPT/HCPCS codes (optional)                             |                               |

#### cohere

#### **Patient stay details**

- For *inpatient requests*, you must accurately capture the status of the patient's stay:
  - <u>Currently admitted</u>: use for patients admitted at the time of request, whether it is planned or unplanned.
  - <u>Not yet admitted</u>: use for future planned admissions.
  - <u>Discharged</u>: only use this option for a patient that is *already* discharged.
- Capture the admission date and any additional days that can be reviewed based on clinical documentation.
- *Optional*: include an admission source and specify at what **level of care** the member is being treated.

| Back                                                                                                    | Tell us about your request                                                                |
|----------------------------------------------------------------------------------------------------|-------------------------------------------------------------------------------------------|
| DUCK                                                                                                    | Tell us ubout your request                                                                |
|                                                                                                    |                                                                                           |
| Requires authorization by (                                                                                       | Cohoro                                                                                    |
| - Requires adtionzation by                                                                                        |                                                                                           |
| Patient stay                                                                                                    |                                                                                           |
| Currently admitted                                                                                                | ischarged 🔵 Not yet admitted                                                              |
| Currently admitted Currently admitted Currently admitted Currently admitted Currently admitted Currently admitted | Admission time (24-hour format)<br>12:00<br>Admission source (optional)<br>Emergency room |

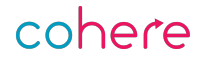

# Editing an inpatient authorization for review

For any new or updates to existing requests, you will need to **upload supporting clinical documentation**. You can also make edits to:

• Diagnosis

- Days requested
- Change in admission status
- Level of care

To **edit an authorization**, locate it in the patient summary, then click "edit".

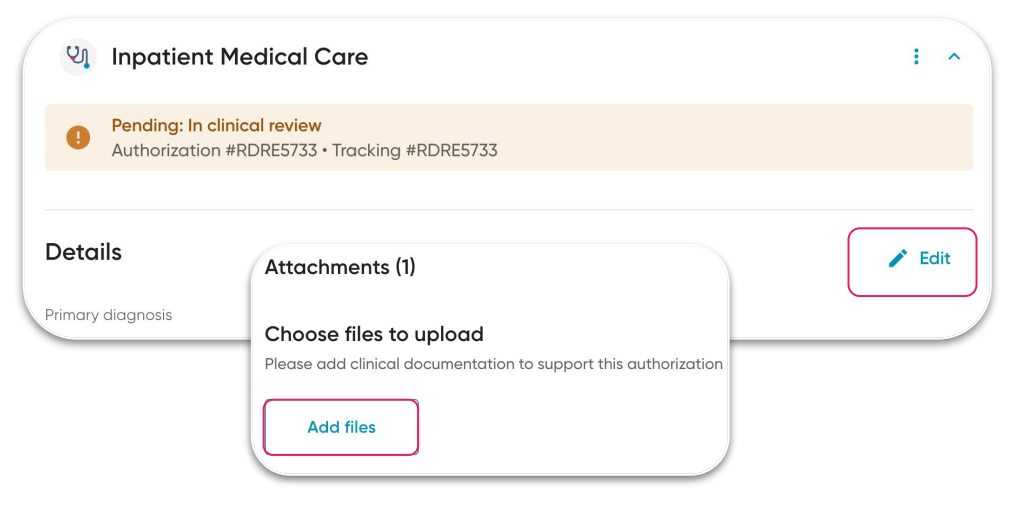

Wondering when to make<br/>updates to your<br/>authorization? You can see<br/>the review date displayed<br/>on the authorization.Be sure to make any edits<br/>by the indicated date.Next review date04/18/2024

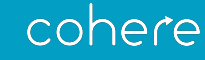

# Wrapping up

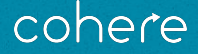

29 Confidential & proprietary

#### **Use the Learning Center**

#### Self-service resource for you to view...

- Frequently asked questions
- ✤ Tip sheets
- Payer specific information and resources
- Webinar schedule and recordings

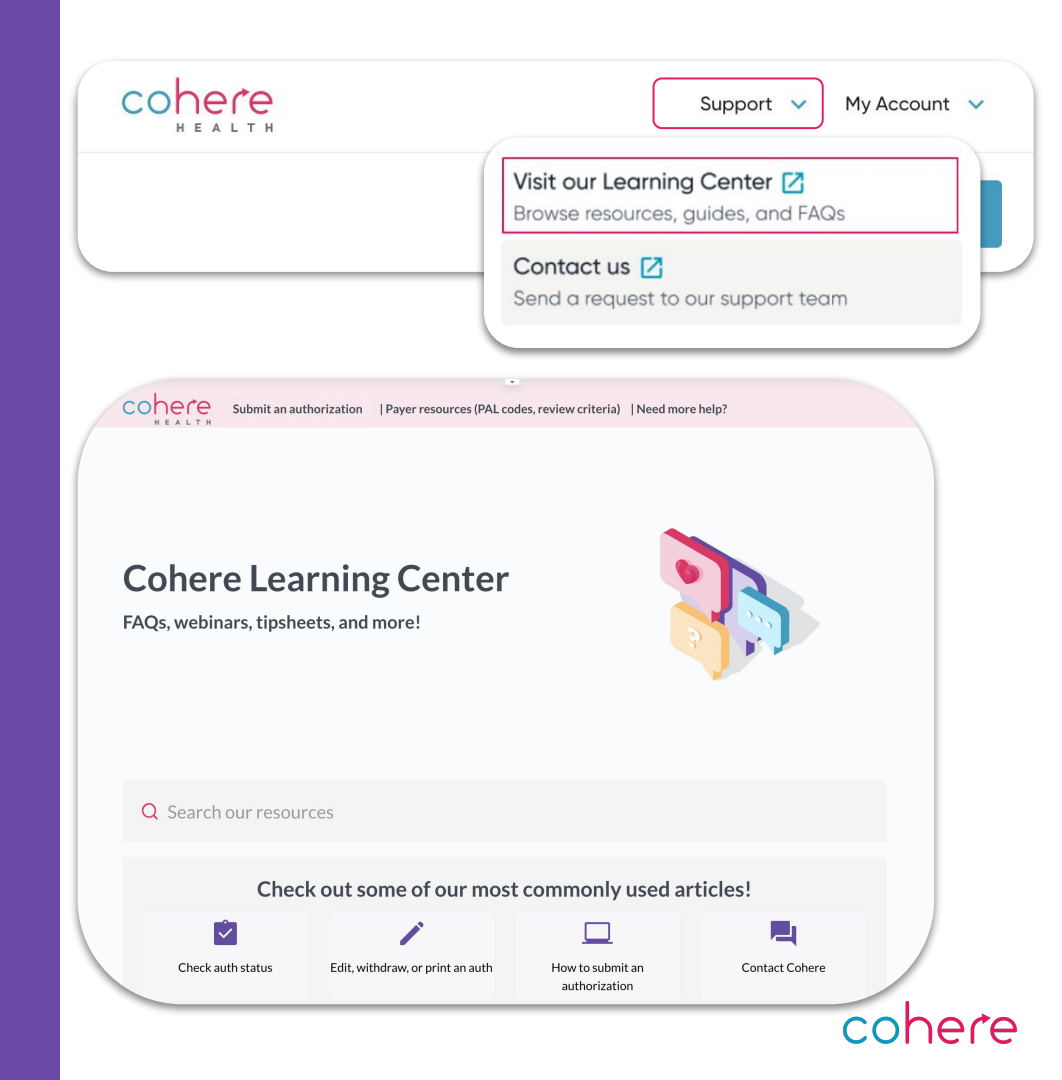

#### **Contact Us**

Before calling us, check out these self-service resources that are available **24/7**:

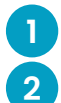

The Learning Center

Support form

3 Monthly Provider Newsletter

Want to attend another webinar or share with a coworker?

Go to <u>coherehealth.com/webinars</u> to view the schedule.

31 Confidential & proprietary This session is being recorded

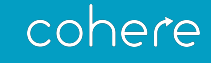

# Thank you.

For more information, please visit the **Learning Center**.

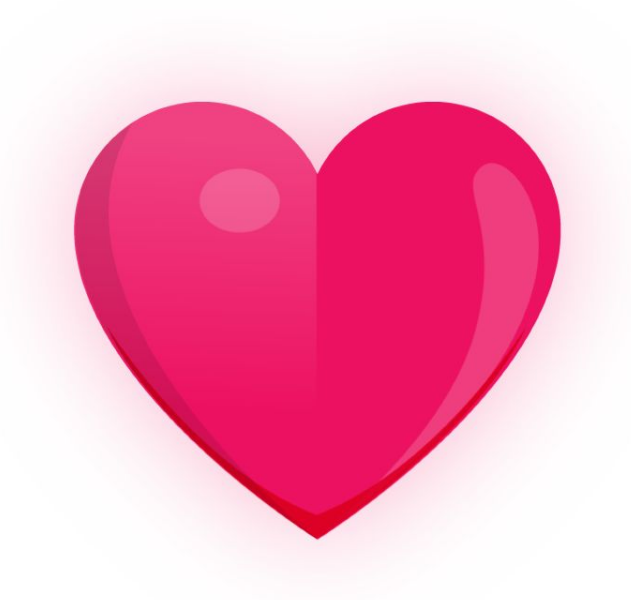

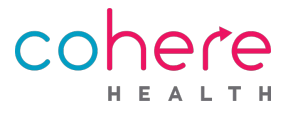